# **TIPS SF 2809 Guide**

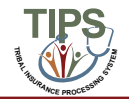

### Introduction – SF 2809 in TIPS

This guide is intended to help users understand how to complete key fields in the SF 2809 form. In order to submit the SF 2809, users are also required to complete basic mailing address and demographic fields not covered in this guide. TIPS will prompt users to enter any missing information upon submission of the SF 2809.

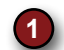

Tribal HR SF 2809 Information

- 2 Part A Enrollee Information
- Part B FEHB Plan You Are Currently Enrolled In (If Applicable)
- Part C FEHB Plan You Are Enrolling In or Changing To
- 5 Part D Event That Permits You To Enroll, Change, or Cancel
- 6 Part F Cancellation
- Part I To be completed by Tribal Employer
- 8 Part A Enrollee Information *Continued; Family Members*
- 9 Finalizing a form
- Holding a form (only available after submission of the SF2809)

| TIPS                                                                                           | TRIBAL II                                               | NSURA                                                         |                                                                                                    | DCESSING                                             | SYSTEM                    |                                   |  |  |
|------------------------------------------------------------------------------------------------|---------------------------------------------------------|---------------------------------------------------------------|----------------------------------------------------------------------------------------------------|------------------------------------------------------|---------------------------|-----------------------------------|--|--|
| HOME DV                                                                                        | ILLY HALL                                               | ADADA                                                         | pa-asos/nev                                                                                                    |                                                      |                           | ACC CASE OF LAND                  |  |  |
| Health Benefits Elect                                                                          | ion Form (2809)                                         |                                                               |                                                                                                    |                                                      |                           |                                   |  |  |
| Tribe                                                                                          | N                                                       |                                                               |                                                                                                    | Submit ID:                                           |                           | 52 2889 Status                    |  |  |
| Part A., Earribe Informatio                                                                    | a Mice solid lines in members                           | are the first of them                                         | Search Devices Address 2                                                                                                    | Subsect Date:                                        |                           | 397                               |  |  |
| Envelles First Name                                                                            |                                                         | Maddle Name                                                   | -                                                                                                    | Last Name                                            |                           |                                   |  |  |
| Portleand Telephone Namber                                                                     | (ADA)ADA DIAD                                           | Social Security                                               | Number                                                                                                    | Date of Built                                        | Date of Birth (MMDD VVVV) |                                   |  |  |
| T                                                                                              |                                                         | 1                                                             |                                                                                                    |                                                      |                           | 18                                |  |  |
| den Ars you a<br>Oblate Offensle Offen                                                         | artised? Home stalling address<br>#No                   |                                                               | Address Line 2                                                                                                    | Gity                                                 | State                     | 2¥                                |  |  |
| Medicae (Pyra are counted<br>by Medicae, checkal that<br>gpN)<br>A B D<br>Fred Address         | Medicare Claim Number A                                 | er pau aurored by<br>mirace other than<br>indexer?<br>Yes ®3% | Industrie officer types of<br>instances<br>Tricase FEED Ords                                                                                                    | Nume of incases                                      | Polary no.                | -                                 |  |  |
|                                                                                                |                                                         | 0                                                             |                                                                                                    |                                                      | -                         |                                   |  |  |
| Not B - FERR Plan You Are                                                                      | Currently Enrolled In (PApp)                            | 1000                                                          | Part C - Fl                                                                                                    | GER Flax You Are Karoling In                         | er Changing To            |                                   |  |  |
|                                                                                                |                                                         | 0                                                             |                                                                                                    |                                                      |                           |                                   |  |  |
| and D. Erent That Presits<br>Event code                                                        | Ton To Lowell, Change, or Con<br>2. Data af ev          | ALCONTRO YTYT                                                 | ) Resultan                                                                                                    | Corvenias                                            | LI CANCEL my terr         | ditent 6                          |  |  |
| Nort I - To be completed by 1<br>REMARKS                                                       | Crited Knyleyer 7                                       |                                                               |                                                                                                    |                                                      |                           |                                   |  |  |
| Date received (0.0400-YY                                                                       | YY) 2. Effective of                                     | tere of action (MB4 D                                         | OTTTT) 3. Personal                                                                                                    | t tobeghouse anappear                                | 4. Name and address of    | of the Tribal Employee            |  |  |
| Authorizing official                                                                           | Authorizing official 6. Payroll office<br>[240006       |                                                               | 3. Service Provider Context 8. Servi<br>National Finance Center 855-65                                                                                                    |                                                      |                           | sce Provider Telepisoee<br>2-4468 |  |  |
| Parent A - Exercises in Services                                                               | on Cockend, Konky Members<br>Information<br>Middle Name | 8                                                             | rt Nace                                                                                                    | Social Security Namber                               | Data of East              | (MRIDDAYY)                        |  |  |
|                                                                                                |                                                         |                                                               |                                                                                                    |                                                      |                           |                                   |  |  |
| Sex Box                                                                                        | e mailing address                                       |                                                               | Addenic Lize 2                                                                                                    |                                                      | City                      | Stata Zip                         |  |  |
| Diale Franke                                                                                   | I Address                                               |                                                               | Preferred Telephone Mumber                                                                                                    | (100.0)00.0-00.000                                   |                           |                                   |  |  |
| Melican (Pyce are covered<br>by Medican, plent al that<br>apple)<br>A B D<br>Estationship Type | Malices Chin Number                                     | Ase you cons<br>Ram Modean<br>O'Ves                           | ned by insensor other the<br>strain the strain the strain | slime obertype of New<br>senace<br>Thrace PEHS Other | e of lawrance             | Policy sa.                        |  |  |
| Family Member                                                                                  | n Entered                                               | 100.00                                                        |                                                                                                    | 0200-000                                             |                           |                                   |  |  |
|                                                                                                |                                                         | No Fa                                                         | mily Members Current                                                                                                    | by Eastered.                                         |                           |                                   |  |  |
|                                                                                                |                                                         | Cancel                                                        | Clear Sav                                                                                                    | e Submit 9                                           |                           |                                   |  |  |

# 1. Tribal HR SF 2809 Information

2

| Tribal HR SF2809 Information                                                                                                    |                                                                                    |                                            |                                   |                         |
|----------------------------------------------------------------------------------------------------|------------------------------------------------------------------------------------|--------------------------------------------|-----------------------------------|-------------------------|
|                                                                                                    | FOI<br>6XXX - TRAINING POI                                                         | Submi<br>Submi                             | t ID:<br>t Date:                  | C SF2809 Status:<br>New |
| A. Tribe: TIPS will automatically select the user'<br>B. POI: A Billing Unit / POI must be selected on all S<br>C. SF 2809 Status: The status of the form is indicate | <b>s Tribe when creating a nev</b><br>F 2809s<br>ed in the top right. The status v | v SF 2809<br>vill update once the form has | been saved or submitted           |                         |
| . Part A – Enrollee Information                                                                                                    |                                                                                    |                                            |                                   |                         |
| Part A - Enrollee Information (For additional family memb-                                                                                                    | ers, use the Part A (Continued) seci                                               | tion below.)                               |                                   |                         |
| Enrollee First Name                                                                                                    | Middle Name                                                                        |                                            | Last Name                         |                         |
| A                                                                                                    |                                                                                    |                                            |                                   |                         |
| Preferred Telephone Number (xxx)xxx-xxxx                                                                                                    | Social Security Number                                                             |                                            | Date of Birth (MM/DD/YYYY)        |                         |
| B                                                                                                    |                                                                                    |                                            |                                   | 2                       |
| Ser Are una married? Home mailing address                                                                                                    | Address                                                                            | Line 2                                     | City                              | State Zin               |
| Mala Ramala Nev INo                                                                                                    |                                                                                    | 2002                                       | City                              |                         |
| Change Creatine Cites Otto                                                                                                    |                                                                                    |                                            |                                   |                         |
| Medicare (If you are covered Medicare Claim Number                                                                                                    | Are you covered by Indicate                                                        | other types of Name of a                   | insurance Polac                   | y so.                   |
| by Medicare, check all that                                                                                                    | insurance other than insurance                                                     |                                            | U                                 |                         |
| apply)                                                                                                    | Medicare? Tricar                                                                   | e FEHB Other                               | -                                 |                         |
|                                                                                                    | OYes No                                                                            |                                            |                                   |                         |
| A. Enrollee First Name, Middle Name, and Last N                                                                                                    | ame: Only first and last name                                                      | are required Employees are                 | not required to enter a middle na | ame                     |
| B. Preferred Telephone Number: A valid telephone                                                                                                    | number is required for all nev                                                     | v enrollments. This field can b            | be found in Part H on the paper S | SF 2809                 |
| C. Social Security Number: A valid Social Security                                                                                                    | Number is required for all new                                                     | / enrollments                              |                                   | 000                     |
| D. Name of Insurance and Policy no.: Enter Name                                                                                                    | of Insurance and Policy no. if                                                     | covered by an additional typ               | e of insurance other than Tricare | or FEHB                 |
|                                                                                                    | ,                                                                                  |                                            |                                   |                         |
| . Part B – FEHB Plan You Are Currently E                                                                                                    | Enrolled In (If Applicab                                                           | le) 🛛 4. Part C – FEHI                     | B Plan You Are Enrolling          | In or Changing To       |
| Part B - FEHB Plan You Are Currently Enrolled in (if Aj                                                                                                    | plicable)                                                                          | Part C - PLHB Flan You                     | Are Euroiling in or Changing 10   |                         |

| Part B - FEHB Plan You Are Currently Enrolled in (if Applicable) | Part C - FEHB Fian You Are Enrolling in or Changing To |
|------------------------------------------------------------------|--------------------------------------------------------|
| 1. Pon name 2. Enrollment code                                   | 1. Plan name 2. Earoliment code B                      |

A. 2. Enrollment Code: Field is available once an enrollment is processed in FEHB. Used to enter current plan for enrollment changes and cancellations

**B. 2. Enrollment Code:** All enrollment codes are three-digit alphanumeric codes. A full list of enrollment codes can be found on the OPM website: <u>http://www.opm.gov/insure/health/search/plansearch.aspx</u>. In order to add family members, the user must select a *Self & Family* or a *Self Plus One* enrollment code.

| 5. Part D – Event That Permits You To Enroll, Chang                                                                                                    | e, or Cancel                                                                                               | 6. Part F – Cancellatio                                                                                                    | on                                                                                                    |
|----------------------------------------------------------------------------------------------------|----------------------------------------------------------------------------------------------------|----------------------------------------------------------------------------------------------------|----------------------------------------------------------------------------------------------------|
| Part D - Event That Permits You To Enroll, Change, or Cancel<br>1. Eyean A 2. Date of event (MIM/DI                                                                                                    | NITTO B                                                                                                    | Premium Conversion                                                                                                    | Part F - Cancellation of FEHB                                                                                                    |
| <ul> <li>A. 1. Event Code: A valid event code is required on SF 2809s. Ev<br/><u>http://www.opm.gov/Forms/pdf_fill/SF2809.pdf</u>. For initial enroll<br/>be checked for Series 1 codes. Series 5 codes are used for em<br/>B. 2. Date of Event: The date an employee becomes eligible for end<br/>be checked for Series 1 codes. Series 5 codes are used for end<br/>B. 2. Date of Event: The date an employee becomes eligible for end<br/>be checked for Series 1 codes. Series 5 codes are used for end<br/>B. 2. Date of Event: The date an employee becomes eligible for end<br/>be checked for Series 1 codes. Series 5 codes are used for end<br/>B. 2. Date of Event: The date an employee becomes eligible for end<br/>be checked for Series 1 codes. Series 5 codes are used for end<br/>be checked for Series 1 codes. Series 5 codes are used for end<br/>be checked for Series 1 codes. Series 5 codes are used for end<br/>be checked for Series 1 codes. Series 5 codes are used for end<br/>be checked for Series 1 codes. Series 5 codes are used for end<br/>be checked for Series 1 codes. Series 5 codes are used for end<br/>be checked for Series 1 codes. Series 5 codes are used for end<br/>be checked for Series 1 codes. Series 5 codes are used for end<br/>be checked for Series 1 codes. Series 5 codes are used for end<br/>be checked for Series 1 codes. Series 5 codes are used for end<br/>be checked for Series 1 codes. Series 5 codes are used for end<br/>be checked for Series 1 codes. Series 5 codes are used for end<br/>be checked for Series 1 codes. Series 5 codes are used for end<br/>be checked for Series 1 codes 1 code</li></ul> | ent codes contain a nur<br>ments, enter 1A or 5A d<br>ployees not participating<br>prollment, change of co | mber then a letter. A list of eve<br>depending on participation in p<br>ig in premium conversion<br>overage, or cancellation as de | nt codes is available in the paper SF 2809 at:<br>remium conversion. The Premium Conversion box must<br>fined by the event code. Must occur after March 1, 2012 |

C. Premium Conversion: If employee enters a Series 1 code, the Premium Conversion box must be checked. Some POIs do not participate in premium conversion. If an employee's POI does not participate in premium conversion, the employee will be unable to check the Premium Conversion box
 D. I CANCEL my enrollment: Check this box in order to cancel an employee's enrollment

| Part I – To be completed by Tri          | ibal Employer                            |                                                        |                                               |
|------------------------------------------|------------------------------------------|--------------------------------------------------------|-----------------------------------------------|
| Part I - To be completed by Tribal Emplo | yer                                      |                                                        |                                               |
| A                                        |                                          | •                                                      |                                               |
| 1. Date received (MM/DD/YYYY)            | 2. Effective date of action (MM/DD/YYYY) | 3. Personnel telephone number D                        | 4. Name and address of the Tribal Employer    |
| 5. Authorizing official                  | 6. Payroll office number<br>12400096     | 7. Service Provider Contact<br>National Finance Center | 8. Service Provider Telephone<br>855-632-4468 |

A. Remarks: Used by the Tribal Employer to include notes. These notes are stored in TIPS, but will not be seen by anyone outside of the Tribal Employer

B. 1. Date Received: The date the Tribal Employer received the SF 2809 form from the employee

C. 2. Effective Date of Action: The date that any enrollment, change in coverage, or cancellation takes effect. Must occur on or after May 1, 2012

- D. 3. Personnel telephone number: The telephone number for the HR contact responsible for the employee or Tribal Employer benefits
- E. 5. Authorizing Official: The name of the Tribal Employer official authorizing the submission of this form

## 8. Part A – Enrollee Information Continued; Family Members

|                                                     | •                                                        |                     |                          |                         |                        |     |                            |  |
|-----------------------------------------------------|----------------------------------------------------------|---------------------|--------------------------|-------------------------|------------------------|-----|----------------------------|--|
| First Name                                          | Middle N                                                 | ame                 | Loui: Name               |                         | Social Security Number |     | Date of Bath (MDE DD/YYYY) |  |
|                                                     |                                                          |                     |                          |                         |                        |     |                            |  |
| ins<br>Male Fermie                                  | House mailing address                                    | ese mailing address |                          |                         |                        | Cay | State Zip                  |  |
|                                                     | Imail Address Professed Telephone Number (recipecy-sures |                     |                          |                         |                        |     |                            |  |
| Medicare (9') ou are covered. Medicare Claim Number |                                                          | mber Are you co     | erend by insurance other | Ladicate other types of | Name of insurance      |     | Policy no.                 |  |
| A B D                                               | -                                                        | ⊖Yes                | *No                      | Tricare FEHB Other      |                        |     | -                          |  |

- A. Add/Edit Family Member Information: In order to add an additional family member, first check this box before filling out the rest of this section
- B. Relationship Type: A Relationship Type must be specified for all family members
- C. Add Member: Click the Add Member button after completing all required fields. Please note, all required fields must be completed to successfully add a family member. Users will not be able to save family members' information if it has not been attached to the form via the "Add Member" button

#### 9. Finalizing a Form A Mark for Deletion (B) Cancel C Clear Save Submi D A. Mark for Deletion: Deletes the non-processed and non-billed records **B.** Cancel: Exits form and returns the user to the homepage C. Clear: Deletes all data from the fields allowing the user to start the form again D. Save: Saves the form for future edits. To save this form, the following fields are required: POI, First Name, Last Name, and Social Security Number E. Submit: Validates the form and releases it to TIPS 10. Holding a Form Cancel Clear A Hold

A. Hold: After the form is submitted, but before it is processed, users can select "Hold" to edit all fields on the form except Social Security Numbers (of employee and family members), POI, and Tribe. Once edits have been made, select "Submit" to release the form to TIPS. A form may only be held in the "Submitted and Released" status. Once the form status reads "Processed," all edits must be made using a new SF 2809 or SF 2810